1

## Image: Descent the server of the server of the

2) Enter all of the required information and click **Submit New Account Data** \*If your country of birth and country of citizenship are not U.S.A., you may leave the Social Security Number field blank.

|                              | Intended for first-time online registrants who do not yet have a web user account at Extension. You will also need to have a course already in your cart. |   |  |  |  |  |  |
|------------------------------|----------------------------------------------------------------------------------------------------|---|--|--|--|--|--|
|                              | Birthdate                                                                                                    |   |  |  |  |  |  |
|                              | Month Day Year                                                                                                    |   |  |  |  |  |  |
| st Name                      |                                                                                                    |   |  |  |  |  |  |
| cial Security Number         |                                                                                                    |   |  |  |  |  |  |
| nfirm Social Security Number |                                                                                                    |   |  |  |  |  |  |
| intry of Citizenship         |                                                                                                    |   |  |  |  |  |  |
| S.A.                         |                                                                                                    |   |  |  |  |  |  |
| itry of Birth                |                                                                                                    |   |  |  |  |  |  |
| A.                           |                                                                                                    | • |  |  |  |  |  |

## How to Create and Access My Account Login

(3) Enter the following information and click Create New Account

- email address you wish to use as your login
- create a password
  - o 8-18 characters in length
  - At least one uppercase letter
  - At least one lowercase letter
  - No spaces
  - First and last character must be letters
  - At least one number
  - At least one of the following special characters @ # \$ % !
- enter your full name
- select your gender

| Email                                 |                  |  |
|---------------------------------------|------------------|--|
| penny@uci.edu                         |                  |  |
| (This will be your account username.) |                  |  |
| Password                              | Confirm Password |  |
| •••••                                 | •••••            |  |
| First Name                            | Middle Name      |  |
| Penny                                 | The              |  |
| Last Name                             | Gender           |  |
| Anteater                              | O Male 💿 Female  |  |
| Create New Account                    |                  |  |
|                                       |                  |  |
|                                       |                  |  |

## How to Create and Access My Account Login

(4)

You will be directed to your profile page:

- Update your phone numbers and addresses
- Subscribe to zotALERT for important emergency communications from the UCI campus
- Subscribe to special UCI Division of Continuing Education offers
- Enroll in classes

Select from the My Account links to the left of the page

| Courses                                                                                                    | # Home O Courses O Account O Profile                              | Experience an                                  |                                               |                                                       |                                             |
|----------------------------------------------------------------------------------------------------|-------------------------------------------------------------------|------------------------------------------------|-----------------------------------------------|-------------------------------------------------------|---------------------------------------------|
| Course Search                                                                                                    | Profile Parking Grade                                             | Option Pay R                                   | Review Confirma                               | tion 0% Complete                                      | (Virtual Tour)                              |
| Browse by Topic                                                                                                    | My Account Informatio                                             | n                                              |                                               |                                                       |                                             |
| Online Courses                                                                                                    | First Name Middle Name                                            |                                                |                                               |                                                       |                                             |
| New Courses                                                                                                    | Penny                                                             |                                                |                                               |                                                       |                                             |
| Access UCI                                                                                                    | Last Name<br>Anteater                                             | Gender<br>F                                    |                                               | Winter 2014                                           |                                             |
|                                                                                                    | Social Security Number                                            |                                                | Date of Birth                                 |                                                       | C Fall 2013                                 |
| My Account                                                                                                    | ###-##-9003<br>Email Address **                                   |                                                | Confirm Email **                              |                                                       | Find Courses                                |
| Account Home                                                                                                    | pennv@uci.edu                                                     |                                                |                                               |                                                       |                                             |
| My Cart                                                                                                    |                                                                   |                                                |                                               |                                                       | Related Forms                               |
| My Courses<br>Login Tutorial                                                                                                    | Your email address is used<br>name will also be changed.<br>site. | l as your login name.<br>. You can use your ne | If you enter a new en<br>ew login name the ne | nail address, your login<br>kt time you return to the | Transcript Request For<br>Also of Interest  |
| Undate Profile                                                                                                    | Phone Number**                                                    |                                                |                                               |                                                       | Academic Calendar                           |
| opullo i romo                                                                                                    | Work                                                              |                                                |                                               | Primary                                               | UCI Parking Policy                          |
| Charles David                                                                                                    |                                                                   |                                                | <b>E</b> 4                                    |                                                       | Transcripts FAQ                             |
| Change Password                                                                                                    |                                                                   |                                                | EXt.                                          |                                                       |                                             |
| Change Password<br>View Schedule                                                                                                    |                                                                   |                                                | Ext.                                          |                                                       | Enrollment FAQ                              |
| Change Password<br>View Schedule<br>Change Grade Option                                                                                                    | U.S.A.                                                            |                                                |                                               |                                                       | Enrollment FAQ<br>Webinar FAQ               |
| Change Password<br>View Schedule<br>Change Grade Option<br>Unofficial<br>Transcript/Grade<br>Cards                                                                 | U.S.A.<br>Home                                                    |                                                | Ext.                                          | C Primary                                             | Enrollment FAQ<br>Webinar FAQ<br>Online FAQ |
| Change Password<br>View Schedule<br>Change Grade Option<br>Unofficial<br>Transcript/Grade<br>Cards<br>Student<br>Statement/Receipt                                 | U.S.A.<br>Home                                                    |                                                |                                               | C Primary                                             | Enrollment FAQ<br>Webinar FAQ<br>Online FAQ |
| Change Password<br>View Schedule<br>Change Grade Option<br>Unofficial<br>Transcript/Grade<br>Cards<br>Student<br>Statement/Receipt<br>Order Official<br>Transcript | U.S.A.<br>U.S.A.                                                  |                                                |                                               | C Primary                                             | Enrollment FAQ<br>Webinar FAQ<br>Online FAQ |

## How to Create and Access My Account Login

(5)

To view your grades, select Unofficial Transcripts/Grade Cards from the My Account links to the left of the page.

| M  | y Account                                        |
|----|--------------------------------------------------|
| A  | ccount Home                                      |
| N  | ly Cart                                          |
| N  | ly Courses                                       |
| L  | ogin Tutorial                                    |
| U  | Ipdate Profile                                   |
| C  | hange Password                                   |
| V  | iew Schedule                                     |
| C  | hange Grade Option                               |
| U  | Inofficial Transcript/Grade Cards                |
| S  | tudent Statement/Receipt                         |
| C  | order Transcripts/ Electronic Delivery           |
| C  | order Transcript/ U.S. Mail Delivery             |
| DR | eclaration of Candidacy / Certificate<br>lequest |
| L  | oan Deferment Letter Request                     |
| D  | ownload IRS Form 1098-T                          |
| 1  | onout                                            |